# Office365 ProPlus インストールマニュアル (Windows)

### ■ Office365 ProPlus とは

Microsoft のクラウドサービス (Office365) の学生向けライセンス特典として、最新バージョンの Office アプリケーションを個人の端末に無償でインストールすることができるサービスです。 (1 ユーザーにつきパソコン 5 台・タブレット 5 台・スマートフォン 5 台まで) ライセンス対象者は本学に在籍する正規生で、非正規生(科目等履修生・研究生等) は含まれません。

#### ■ Office365 ProPlus のインストール

- クラウドサービスサイトにアクセスします。 https://portal.office.com
- ② Kyoritsu Gmail アドレス(KyoritsuID@kyoritsu-wu. ac. jp)とパスワードを入力し、
   [サインイン]をクリックします。

| Lacipi              | 1 Office 365                                            |                     |
|---------------------|---------------------------------------------------------|---------------------|
| مرین Connect الزمین | 職場または学校アカウント<br>:@kyoritsu-wu.ac.jp                     |                     |
| Verbinden Dax       |                                                         | \$                  |
|                     | <ul><li>サインインしたままにする</li><li>サインイン</li><li>戻る</li></ul> |                     |
|                     | アカウントにアクセスできない場合                                        | KyoritsuGmail アドレスと |
|                     |                                                         | パスワードを入力            |
|                     |                                                         |                     |
|                     | © Microsoft 2017<br>利用規約 プライバシー                         | Microsoft           |

③ サインイン完了後、インストールボタンをクリックします。

| <br>Office 36 | 5  | <b>A</b> | ø       | ?               |    |
|---------------|----|----------|---------|-----------------|----|
| こんにち          | らは |          | ± Offic | ce 2016 のインストール |    |
|               |    |          |         | その他のインストー       | r. |
| S 🚔           | F  |          |         |                 |    |
|               |    |          |         |                 |    |
|               |    |          |         |                 |    |
|               |    |          |         |                 |    |
|               |    |          |         |                 |    |
|               |    |          |         |                 |    |
|               |    |          |         | - フィードパック       |    |
|               |    |          |         |                 |    |

④ ダイアログボックスが表示されたら、[実行]をクリックします。
 (画面に表示されるチュートリアルを参照してください。)

| Office 365                      |                                             | <b>≜</b> ✿ ?                                                                                                    | C    |
|---------------------------------|---------------------------------------------|----------------------------------------------------------------------------------------------------|------|
| こ, まだいくつか手順があり                  | ます…                                         |                                                                                                    |      |
| 実行                              |                                             | Achiefe Office<br>Lead as a cardinal<br>Windows and the second of the second of the second o | ~_// |
| ① [実行]をクリックしま                   | す 2 [はい]を選択                                 | オンラインのままにする                                                                                                    |      |
| 画面の下部を探すか、または Alt +<br>押してください。 | N キーを 画面の下部を探すか、または Alt + N キーを<br>押してください。 | インストール後、Office を起動し、Office<br>365 に使用するアカウント<br>@kyoritsu-wu.ac.jp でサインインし                                                                                                    |      |

⑤ インストールが開始されます。

|                                         | Coffice ×                                                                                                    |
|-----------------------------------------|----------------------------------------------------------------------------------------------------|
| <b>U</b> Office<br>・・・・・・・・<br>準備をしています | <ul> <li>         ・</li> <li>         ・</li></ul> |

⑥ インストールが完了したら、[閉じる] をクリックします。

| 1 Office |                                            |
|----------|--------------------------------------------|
|          |                                            |
|          | し<br>すべて完了です。 Office はインストールされました。         |
|          | [スタート] > [すべてのプログラム] の順にクリックします。<br>閉じる(C) |

⑦ サインアウトします。

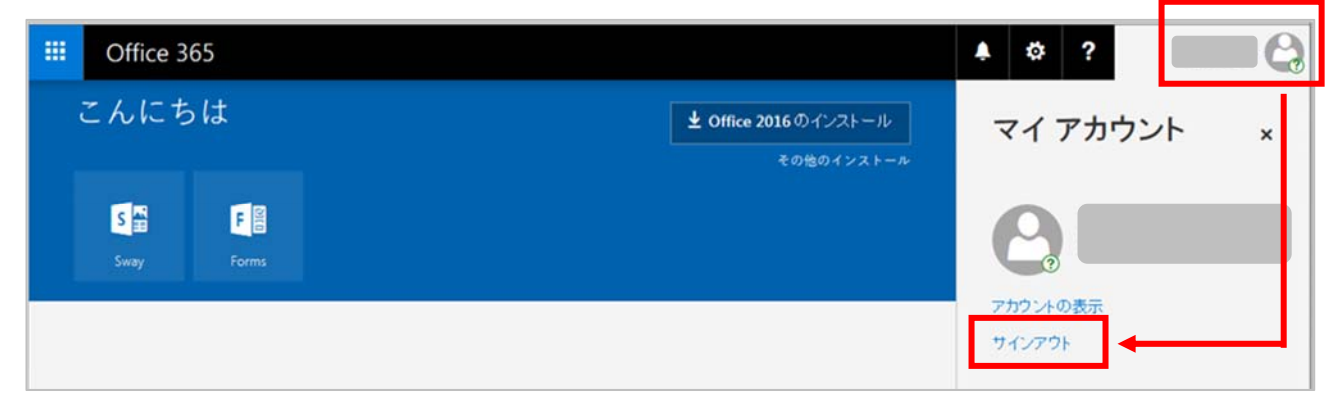

## ■ ライセンスの確認

クラウドサービスサイトの [マイアカウント] にて、インストール状況が確認できます。

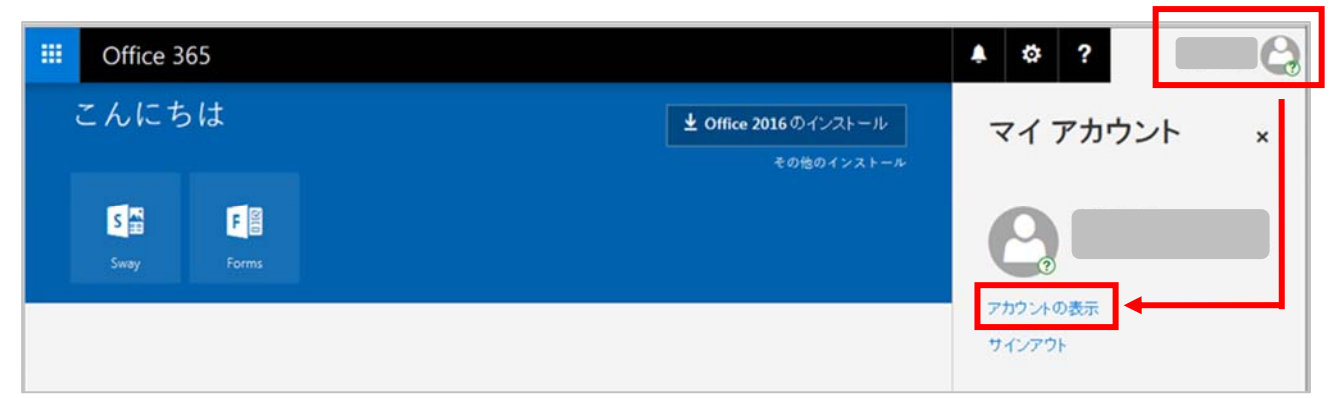

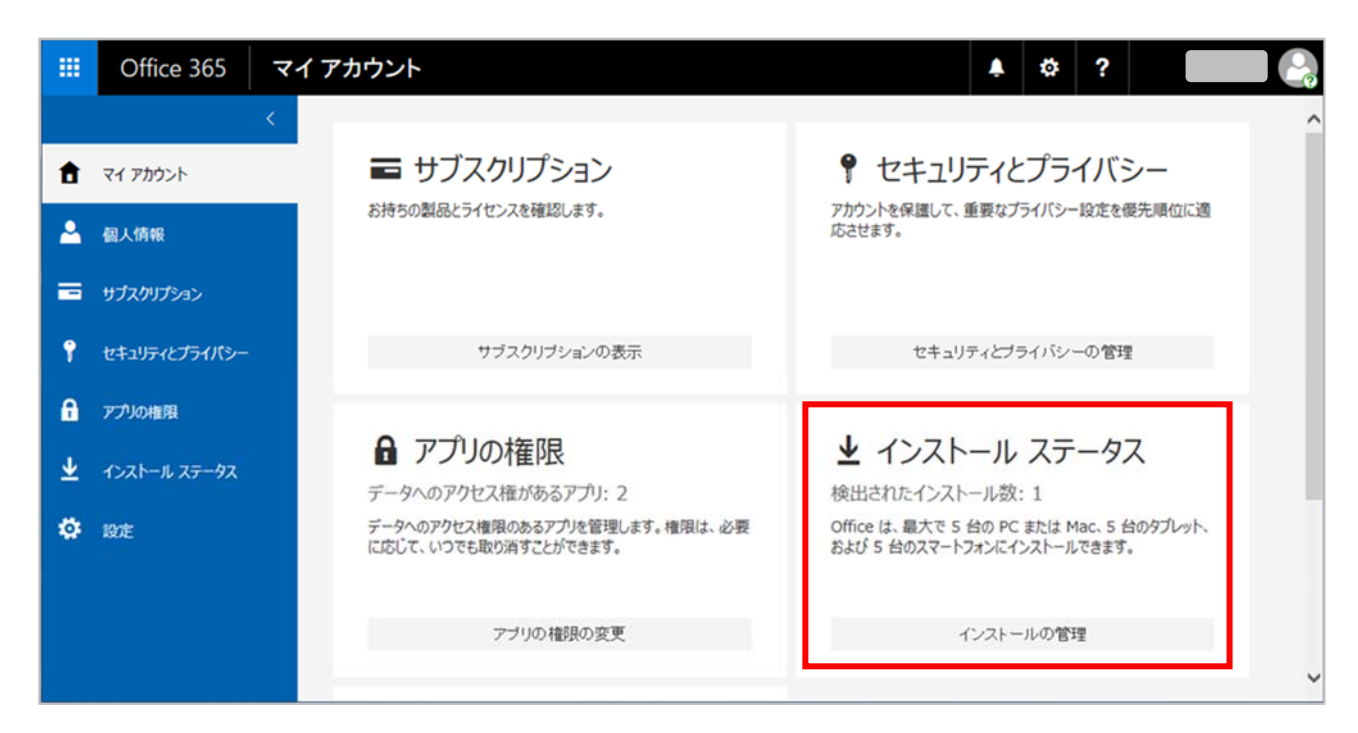

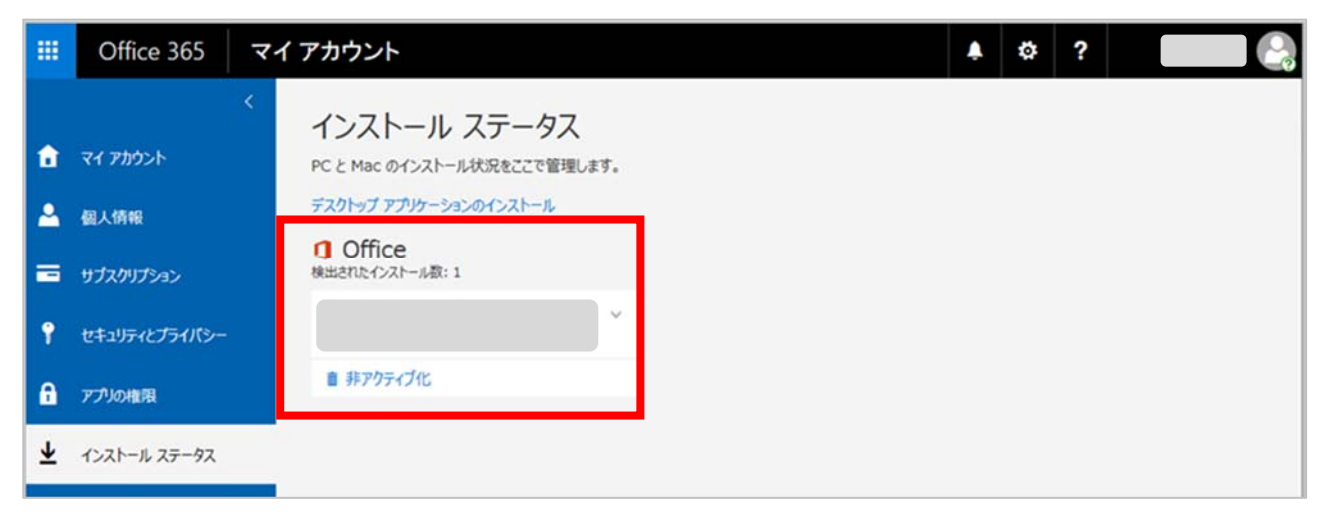

#### ■ 注意事項

- 旧バージョンの Office との共存が可能です。
   最新バージョンの Office アプリケーションがインストールされている場合は、それらをアンインストールしてから Office365 ProPlus をインストールしてください。
- Office365 ProPlus のライセンス認証は、インターネット経由で 30 日ごとに1回自動で行われます。
   30 日間インターネットに接続されないと機能制限モード(ファイルの表示・印刷のみ可能で、新規作成・ 編集は無効の状態)になり、「非アクティブ化された製品」のメッセージが表示されます。
   「非アクティブ化された製品」と表示された場合は、[サインイン]を選択してください。
- 利用期間は在籍中のみとなり、卒業後は使用できません。
   Office365 ProPlus のアンインストールは、コントロールパネルの[プログラムのアンインストールと変更]から行ってください。
- 本サービスの利用は、自己責任で実施するものとします。
   利用方法の詳細は、Microsoftのヘルプ等を参照してください。

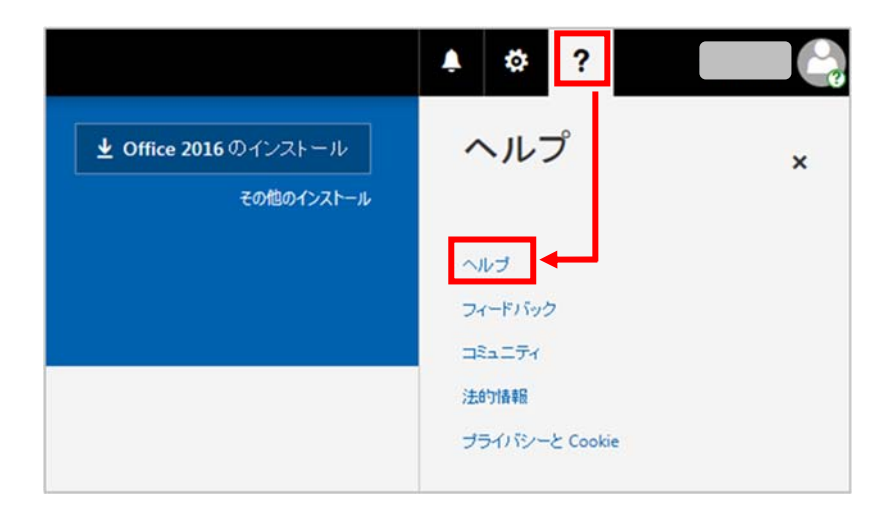

以上